## **INSTRUCTIVO PAGO PORTAL COLEGIO**

## **PAGOS EN LÍNEA**

## PASOS:

- 1. Entra a la página: colvirreysolis.edu.co
- 2. Busca el vínculo PAGOS EN LINEA y da clic

| $\leftarrow \rightarrow c$ | Colvirreysolis.edu.co/s8/de-inicio/pagos-en-linea                        |                      |                    |                  |                     |               |          | * * A :             |
|----------------------------|--------------------------------------------------------------------------|----------------------|--------------------|------------------|---------------------|---------------|----------|---------------------|
| Aplicaciones               | M Gmail 💶 YouTube 🐹 Maps 🚱 Ingreso a School                              | Pa 🚱 SAC SCHOOL 🚱 FA | CTURACIÓN ELE 🐼 Zo | onaPAGOS.comAd 🗸 | Colegio Franciscan. | a conexión el | DUCA     | III Lista de lectur |
|                            |                                                                          |                      |                    |                  | 111.01              |               |          |                     |
|                            | COLEGIO FRANCISCANO<br>DEL VIRREY SOLÍS<br>BUCARAMANISA                  | El Colegio           | Blenestar Escolar  | Inscripciones    | Publicaciones       | Cronograma    | Contacto |                     |
|                            | <ul> <li>Entra a PSE – Pagos en línea.</li> </ul>                        |                      |                    |                  |                     |               |          |                     |
|                            | <ul> <li>Lee las indicaciones y haz click en la flecha.</li> </ul>       |                      |                    |                  |                     |               |          |                     |
|                            | <ul> <li>Digita el código del estudiante que aparece en el re</li> </ul> | cibo de pensión.     |                    |                  |                     |               |          |                     |
|                            | <ul> <li>Digita el concepto de pago (ejemplo: Pensión, Matr</li> </ul>   | icula, otros).       |                    |                  |                     |               |          |                     |
|                            | <ul> <li>Ingresa el valor a pagar sin puntos ni comas.</li> </ul>        |                      |                    |                  |                     |               |          |                     |
|                            | <ul> <li>Digita el nombre del estudiante o estudiantes.</li> </ul>       |                      |                    |                  |                     |               |          |                     |
|                            | <ul> <li>Email: Ingresa un correo electrónico.</li> </ul>                |                      |                    |                  |                     |               |          |                     |
|                            | <ul> <li>Teléfono: Ingresa un número teléfono.</li> </ul>                |                      |                    |                  |                     |               |          |                     |
|                            | <ul> <li>Sigue el proceso como lo indica PSE – Pagos en L</li> </ul>     | ínea                 |                    |                  |                     |               |          |                     |
|                            | Se Pagos                                                                 | <b>EN LÍN</b>        | EA                 |                  |                     |               |          |                     |
|                            | Pagos                                                                    | EN LÍNI              | EA                 |                  |                     |               |          |                     |

- 3. Le pide el código del estudiante, que lo encuentra en el recibo como referencia
- 4. Llena los otros datos que le solicita

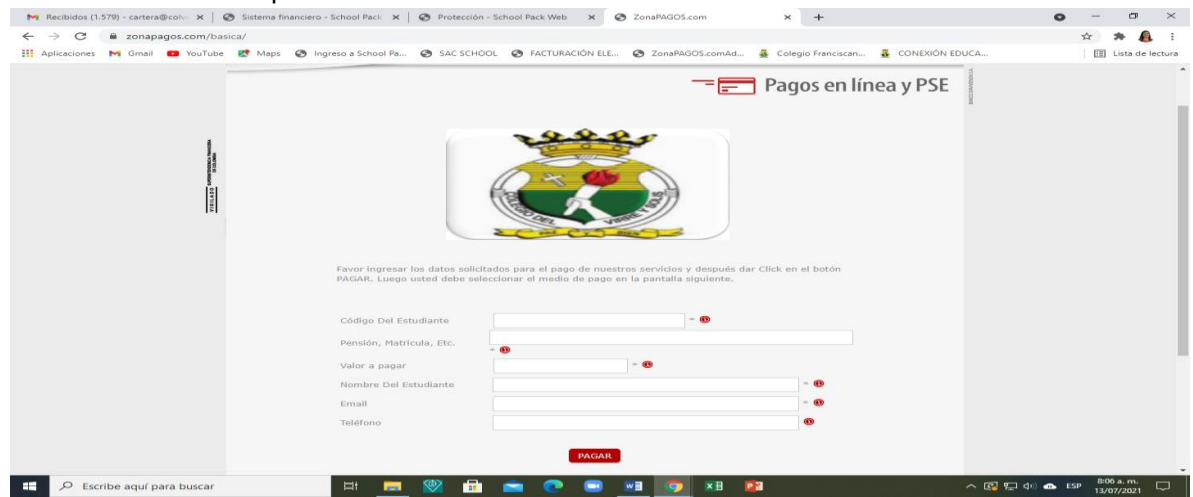

5. Da clic en PAGAR: Sigue el proceso con el banco.